# Uso de las herramientas genconf del programa Gromacs 4.5.4.

Prof. José G. Parra F.

23 de Abril del 2014

En este tutorial se van a construir una monocapa de moléculas y una capa de agua usando las herramientas genconf, genbox y editconf del programa gromacs. La idea básica es aprender a realizar configuraciones iniciales para desarrollar una simulación. Para este tutorial, vamos a utilizar un archivo \*.xyz construído con el programa avogadro y luego usando openbabel haremos la conversión al formato \*.gro.

# 1. Construcción de las moléculas de agua y dppc usando Avogadro.

Con el programa avogadro se construyeron las moléculas de agua y dppc siendo optimizadas con el force field GAFF. Las configuraciones obtenidas fueron guardadas en el formato \*.xyz. Para este tutorial los formatos fueron los siguientes:

Para el agua tenemos:

3

| 0 | -0.00232 | 1.98208 | 0.01651  |
|---|----------|---------|----------|
| Н | 0.96557  | 1.95596 | -0.02187 |
| Н | -0.28117 | 1.45993 | -0.75067 |

Para el dppc tenemos:

130

| С | -4.07464 | 0.05633 | -0.00134 |
|---|----------|---------|----------|
|   |          |         |          |

| N | -2.64835 | -0.43783  | -0.10676 |
|---|----------|-----------|----------|
| С | -2.07916 | 0.01934   | -1.43173 |
| С | -1.84344 | 0.17582   | 1.01717  |
| С | -2.64352 | -1.95386  | -0.01277 |
| С | -1.26999 | -2.65640  | -0.00014 |
| 0 | -1.47521 | -4.08184  | -0.07138 |
| Р | -0.20533 | -5.05001  | 0.07676  |
| 0 | 0.87732  | -4.42756  | -0.96081 |
| 0 | 0.28402  | -5.24896  | 1.45918  |
| 0 | -0.70117 | -6.36589  | -0.69730 |
| С | -1.36871 | -7.39555  | 0.05983  |
| С | -0.29068 | -8.37714  | 0.59715  |
| 0 | -2.35787 | -8.06898  | -0.78008 |
| С | 0.37314  | -9.21016  | -0.52331 |
| 0 | 0.79155  | -10.50301 | 0.01268  |
| С | -3.32002 | -8.81198  | -0.19317 |
| С | -2.88032 | -10.26145 | -0.05144 |
| С | -4.01882 | -11.29350 | -0.18809 |
| С | -3.43604 | -12.71434 | -0.04855 |
| С | -4.51552 | -13.80760 | -0.16265 |
| С | -3.86073 | -15.19570 | -0.01983 |
| С | -4.88657 | -16.34079 | -0.12764 |
| С | -4.16793 | -17.69769 | 0.01100  |
| C | -5.14143 | -18.88801 | -0.09600 |
| C | -4.36437 | -20.21429 | 0.02866  |
| C | -5.29080 | -21.44204 | -0.07539 |
| C | -4.46657 | -22.74178 | 0.03087  |
| C | -5.35795 | -23.99597 | -0.06749 |
| C | -4.50401 | -25.27809 | 0.02309  |
| C | -5.37671 | -26.54628 | -0.06972 |
| С | -4.51500 | -27.81974 | 0.01203  |
| 0 | -4.49245 | -8.52647  | -0.33892 |
| C | 1.10146  | -11.50290 | -0.84547 |

| С | 1.77290  | -12.67624 | -0.15362 |
|---|----------|-----------|----------|
| С | 1.10363  | -14.03045 | -0.49284 |
| С | 1.96564  | -15.21952 | -0.00447 |
| С | 1.29279  | -16.58317 | -0.28622 |
| С | 2.24806  | -17.75899 | 0.02798  |
| С | 1.55953  | -19.12726 | -0.17975 |
| С | 2.54704  | -20.30062 | 0.01991  |
| С | 1.83469  | -21.66463 | -0.12263 |
| С | 2.82161  | -22.84715 | 0.00695  |
| С | 2.08208  | -24.20049 | -0.08768 |
| С | 3.05559  | -25.39667 | 0.00095  |
| С | 2.29238  | -26.73824 | -0.06286 |
| С | 3.25276  | -27.94550 | 0.00303  |
| С | 2.47503  | -29.27868 | -0.04463 |
| С | 3.42499  | -30.48954 | 0.01056  |
| 0 | 0.95494  | -11.44996 | -2.05046 |
| Н | -4.11088 | 1.14738   | -0.07194 |
| Н | -4.50814 | -0.24211  | 0.95745  |
| Н | -4.68681 | -0.36276  | -0.80492 |
| Н | -2.67194 | -0.41397  | -2.24243 |
| Н | -1.03217 | -0.25560  | -1.58299 |
| Н | -2.15657 | 1.10894   | -1.49008 |
| Н | -1.92697 | 1.26521   | 0.96358  |
| Н | -0.78301 | -0.08664  | 0.97269  |
| Н | -2.24486 | -0.15735  | 1.97834  |
| Н | -3.22152 | -2.30664  | -0.87211 |
| Н | -3.18153 | -2.21929  | 0.90196  |
| Н | -0.72843 | -2.42632  | 0.92130  |
| Н | -0.67211 | -2.35025  | -0.86181 |
| Н | 0.48851  | -7.82142  | 1.12224  |
| Н | -0.73755 | -9.03137  | 1.34435  |
| Н | 1.23782  | -8.67344  | -0.92380 |
| Н | -0.33464 | -9.37102  | -1.33898 |

| Н | -2.41064 | -10.39009 | 0.92428  |
|---|----------|-----------|----------|
| Н | -2.12723 | -10.48597 | -0.80850 |
| Н | -4.50236 | -11.18384 | -1.16220 |
| Н | -4.77103 | -11.12014 | 0.58550  |
| Н | -2.93326 | -12.80395 | 0.91813  |
| Н | -2.68112 | -12.87078 | -0.82409 |
| Н | -5.01814 | -13.73158 | -1.13028 |
| Н | -5.26714 | -13.66874 | 0.61867  |
| Н | -3.35195 | -15.25674 | 0.94591  |
| Н | -3.10172 | -15.31686 | -0.79739 |
| Н | -5.39762 | -16.28904 | -1.09247 |
| Н | -5.64021 | -16.23767 | 0.65730  |
| Н | -3.65384 | -17.73712 | 0.97500  |
| Н | -3.40711 | -17.78281 | -0.76946 |
| Н | -5.66184 | -18.85354 | -1.05661 |
| Н | -5.89326 | -18.82260 | 0.69472  |
| Н | -3.83974 | -20.23745 | 0.98746  |
| Н | -3.60881 | -20.26429 | -0.75985 |
| Н | -5.82379 | -21.42084 | -1.02946 |
| Н | -6.03563 | -21.40980 | 0.72397  |
| Н | -3.92831 | -22.75330 | 0.98227  |
| Н | -3.72134 | -22.76346 | -0.76865 |
| Н | -5.90328 | -23.98450 | -1.01474 |
| Н | -6.09420 | -23.98618 | 0.74038  |
| Н | -3.95418 | -25.28322 | 0.96792  |
| Н | -3.76879 | -25.28264 | -0.78592 |
| Н | -5.93022 | -26.54542 | -1.01199 |
| Н | -6.10705 | -26.55185 | 0.74319  |
| Н | -3.79343 | -27.85001 | -0.80782 |
| Н | -5.14629 | -28.70855 | -0.05328 |
| Н | -3.96831 | -27.85531 | 0.95732  |
| Н | 1.76194  | -12.52775 | 0.92912  |
| H | 2.82034  | -12.69179 | -0.46337 |

| Н | 0.96730  | -14.11224 | -1.57406 |
|---|----------|-----------|----------|
| Н | 0.11302  | -14.06983 | -0.03261 |
| Н | 2.15215  | -15.12334 | 1.06823  |
| Н | 2.93451  | -15.18444 | -0.50952 |
| Н | 0.99526  | -16.63492 | -1.33671 |
| Н | 0.38597  | -16.67125 | 0.31774  |
| Н | 2.59718  | -17.68317 | 1.06100  |
| Н | 3.12526  | -17.69164 | -0.62086 |
| Н | 1.14233  | -19.17665 | -1.18881 |
| Н | 0.72928  | -19.22346 | 0.52465  |
| Н | 3.00415  | -20.23187 | 1.01041  |
| Н | 3.34930  | -20.22862 | -0.71911 |
| Н | 1.33746  | -21.71572 | -1.09469 |
| Н | 1.06253  | -21.74958 | 0.64634  |
| Н | 3.34577  | -22.78501 | 0.96413  |
| Н | 3.57191  | -22.78388 | -0.78549 |
| Н | 1.53457  | -24.25029 | -1.03242 |
| Н | 1.34949  | -24.26865 | 0.72071  |
| Н | 3.61936  | -25.34224 | 0.93582  |
| Н | 3.77338  | -25.34470 | -0.82182 |
| Н | 1.71553  | -26.78496 | -0.99017 |
| Н | 1.58439  | -26.79221 | 0.76822  |
| Н | 3.83781  | -27.89787 | 0.92514  |
| Н | 3.95267  | -27.90126 | -0.83545 |
| Н | 1.88419  | -29.32850 | -0.96267 |
| Н | 1.77999  | -29.32988 | 0.79720  |
| Н | 4.11153  | -30.48087 | -0.83922 |
| Н | 2.85291  | -31.41966 | -0.02095 |
| Н | 4.01129  | -30.47912 | 0.93231  |
| Н | -1.90001 | -6.89143  | 0.88270  |

Usando el programa openbabel, podemos hacer la conversion al formato \*.gro. El comando es el siguiente:

\$ obabel dppc.xyz -0 dppc.gro
\$ obabel agua.xyz -0 agua.gro

Para el caso del agua usaremos esta información modificada:

| agi | ua      |      |     |         |      |      |
|-----|---------|------|-----|---------|------|------|
| 3   |         |      |     |         |      |      |
|     | 1SOL    | OW   | 1   | .230    | .628 | .113 |
|     | 1SOL    | HW1  | 2   | .137    | .626 | .150 |
|     | 1SOL    | HW2  | 3   | .231    | .589 | .021 |
|     | 0.00000 | 0.00 | 000 | 0.00000 |      |      |

En el caso de la molécula de dppc, la vamos a introducir en una celda de dimensiones  $1.2 \times 1.2 \times 3.4$  $nm^3$ . A su vez, puede ser centrada y rotada dentro de la caja usando la herramienta editconf:

editconf -f dppc.gro -rotate 90 0 0 -o dppc1.gro -center 0.6 0.6 1.7 -aligncenter 0 0 0 -box 1.2 1.2 3.4

Se puede observar que la molécula fue rotada 90 grados en el eje x y queda alineada a lo largo del eje z. Con el siguiente comando se puede imprimir una configuración en formato \*.pdb.

#### trjconv -f dppc1.gro -s dppc1.gro -o dppc1.pdb

Usando pymol podemos ver la configuración de la molécula. En la figura 1, se muestra la molécula centrada en la caja.

#### 2. Construcción de la monocapa de dppc.

Con este sistema procedemos a construir una monocapa de la molécula de dppc. Para ello podemos usar la herramienta genconf para construir el sistema que contendrá 25 moléculas de dppc.

Usando la línea genconf -h, pueden ver la ayuda de esta herramienta. El siguiente comando permite construir la monocapa en la dirección del eje z:

\$ genconf -f dppc1.gro -dist 0.6 0.6 1 -nbox 5 5 1 -o dppcbox.gro

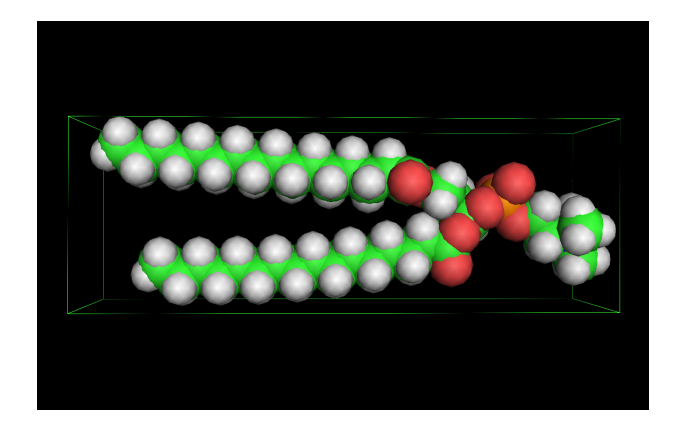

Figura 1: Caja de dppc obtenida usando la herramienta editconf. La imagen fue hecha con pymol.

En este sistema la monocapa tiene un total de 25 moléculas de dppc y la celda tiene dimensiones  $9x9x4.4 \ nm^3$ . En la figura 2, se muestra la monocapa construida en este caso. Podemos modificar esta celda usando la herramienta editconf. El comando es el siguiente:

```
$ editconf -f dppcbox.gro -o dppcbox1.gro -center 4.5 4.5 2.2 -box 9.0 9.0 20.0
```

Con este comando colocamos la monocapa en el fondo de la caja, cuyas nuevas dimensiones son  $9x9x20 \ nm^3$ .

# 3. Construcción de la monocapa de agua.

Ahora vamos a construir una capa de agua la cual colocaremos sobre la monocapa de dppc. Para ello, colocaremos 2600 molculas de agua en la caja de dimensiones 9x9x1:

\$ genbox -ci agua.gro -nmol 2600 -box 9 9 1 -o aguabox.gro

Luego con el siguiente comando, modificamos la posición de la capa de agua en la celda:

\$ genbox -ci agua.gro -nmol 2600 -box 9 9 1 -o aguabox.gro

Luego modificamos la posición de la capa con:

```
$ editconf -f aguabox.gro -o aguabox1.gro -center 4.5 4.5 5.1 -box 9.0 9.0 20.0
```

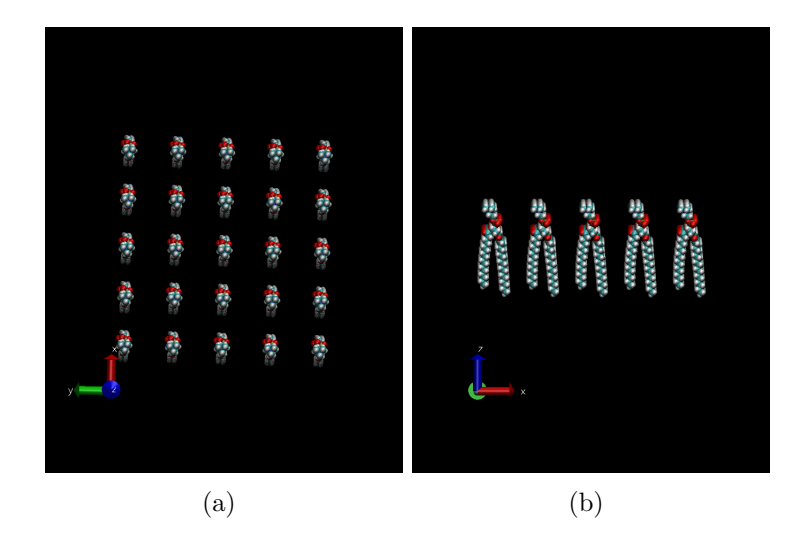

Figura 2: (a) Monocapa de dppc vista desde arriba. (b) Monocapa de dppc vista lateralmente. La imágenes fueron hechas con vmd.

# 4. Construcción del sistema complejo.

Unimos las dos celdas con la siguiente línea de comandos:

### \$ genbox -cp dppcbox1.gro -cs aguabox1.gro -o dppc-agua.gro

La celda obtenida tiene dimensiones iguales a  $9x9x20 \ nm^3$ . En la figura 3, se muestra las dos capas unidas con cierto espacio vacío a lo largo del eje z.

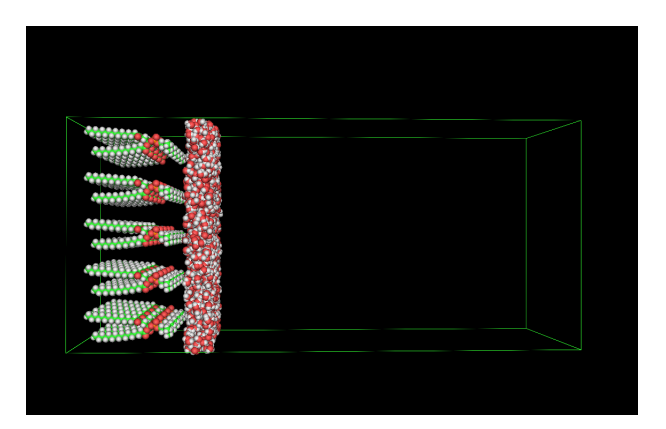

Figura 3: Caja de dppc-agua obtenida usando la herramienta genbox. La imagen fue hecha con pymol.

Si queremos centrar el sistema dentro de la caja podemos escribir el siguiente comando:

```
$ editconf -f dppc-agua.gro -o dppc-agua1.gro -center 4.5 4.5 10.0
-box 9.0 9.0 20.0
```

En la figura 4, se muestra las dos capas unidas centradas a lo largo del eje z.

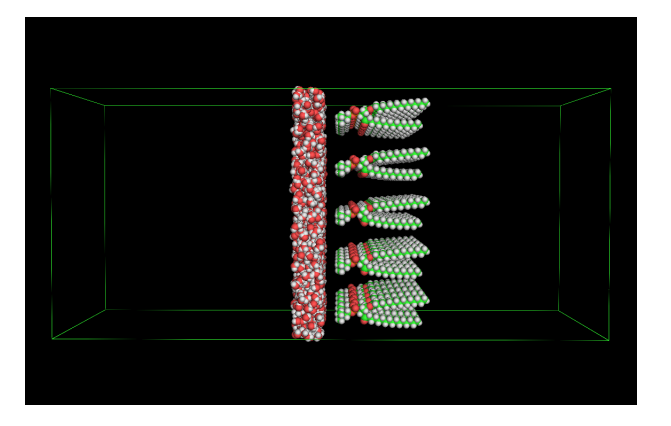

Figura 4: Caja de dppc-agua obtenida usando la herramienta genbox. La imagen fue hecha con pymol.

Con este tutorial podemos también diseñar una segunda monocapa y colocarla en el otro extremo para generar un sistema de dos componentes saturados con surfactante o una simple membrana lipídica.